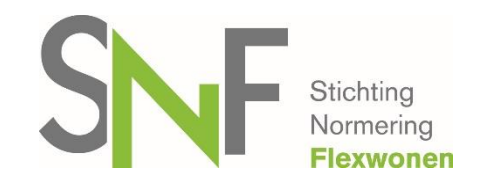

# Handleiding SNF locatieregister

# Inhoudsopgave

| Toelichting locatieregister2                             |
|----------------------------------------------------------|
| Wie maakt gebruik van het locatieregister?2              |
| Hoe werkt de autorisatielink?2                           |
| Wat is de link naar het locatieregister?2                |
| Inloggen algemeen2                                       |
| Wachtwoord en/of gebruikersnaam vergeten?3               |
| Één contactpersoon en meerdere ondernemingen?3           |
| Plaatsnaam staat niet in selectielijst4                  |
| Locatie België of Duitsland toevoegen, hoe moet dat?4    |
| Locatie toevoegen buiten Nederland, België en Duitsland5 |
| Hoe beëindig ik een locatie?5                            |
| Hoe verwijder ik een locatie?6                           |
| Gegevens uploaden via een Excelbestand6                  |
| Inspecteurs toegang tot het locatieregister7             |
| Bijwerken locatieregister                                |
| Uitdraaien overzicht locaties7                           |
| Voor overige vragen over het locatieregister             |

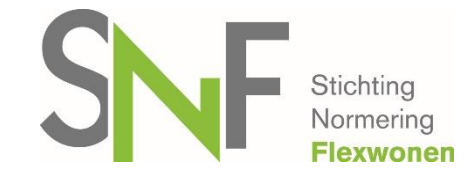

## **Toelichting locatieregister**

Stichting Normering Flexwonen maakt gebruik van een locatieregister. De ondernemingen registreren de locaties in het register en voeren de mutaties maandelijks en voorafgaand een inspectie door. Voordat een inspectie-instelling een initiële inspectie in gaat plannen, dient de onderneming de locaties in het locatieregister in te vullen. Na verwerking van de aanmelding bij het SNF-secretariaat, ontvangt de onderneming een e-mail met daarin de bevestiging van verwerking van de aanmelding, e-mail factuur entreebijdrage en een e-mail om een account aan te maken in het locatieregister.

### Wie maakt gebruik van het locatieregister?

Ondernemingen die zich aanmelden voor het SNF-register en ondernemingen die geregistreerd zijn in het SNF-register. Voor zowel het regulier-register als het inhuur-register dient het locatieregister per onderneming te worden ingevuld. Het is niet mogelijk om van elkaars gegevens gebruik te maken.

#### Hoe werkt de autorisatielink?

Een autorisatielink ontvangt u nadat de aanmelding volledig is verwerkt. De autorisatielink wordt verstuurd naar het e-mailadres van de contactpersoon die u heeft opgegeven op het aanmeldingsformulier.

Via deze link kunt u een wachtwoord instellen. Kies na het invullen voor 'bewaar profiel'. Om naar het volledige scherm te gaan waar de locaties in worden weer gegeven en locaties toegevoegd kunnen worden, logt u eerst uit.

### Wat is de link naar het locatieregister?

https://locatieregister.normeringflexwonen.nl/

### Inloggen algemeen

Log in met de gebruikersnaam (het opgegeven e-mailadres) en het wachtwoord dat u heeft ingevuld bij het aanmaken van de persoonlijke pagina (stap hiervoor). Indien u de gebruikersnaam zelf wijzigt, kan dit afwijken.

Eenmaal ingelogd ziet u de volgende tabbladen:

- Overzicht
- Locaties
- Locatie toevoegen
- Locatie bijwerken

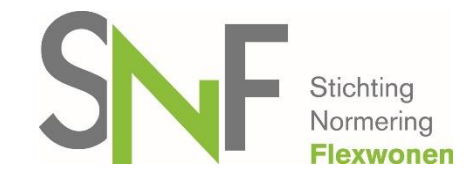

- Persoonlijk profiel
- Organisatieprofiel

#### Toelichting per tabblad:

- **Overzicht**. Hier ziet u alle locaties die op dat moment actueel zijn in het locatieregister per plaats.
- Locaties. Gebruik de zoekvelden om uw zoekvraag te specificeren. Klik op 'zoeken'.
  Het resultaat verschijnt onder de zoekvelden. U kunt klikken op een locatie en dan de samenvatting van de informatie zien. U kunt hier niet wijzigen.
- Locatie toevoegen. Voer de gegevens van een locatie in. Voeg de juiste 'registratiedatum' toe. Dit is de datum waarop de locatie door uw onderneming in gebruik wordt genomen. Klik op 'bewaar wijzigingen'.
   Wilt u meerdere locaties tegelijkertijd toevoegen? Dat kan via een Excelbestand, hiervoor is een sjabloon beschikbaar op de reguliere <u>website</u> van SNF. Na het invullen van het sjabloon hoeft u alleen dit bestand te uploaden bij 'kies bestand'.
- Locatie bijwerken. Klik op de locatie die u wilt wijzigen. Voer de wijzigingen door in de velden en klik op 'bewaar wijzigingen'.
  Waarschijnlijk gebruikt u dit vooral om locaties die u niet meer gebruikt van een 'vervaldatum' te voorzien of een 'vervallen' locatie opnieuw te registeren. Dit kunt u doen door 'Keep this location in the database' aan of uit te vinken.
- **Persoonlijk profiel**. Dit is deels vooraf ingevuld. U kunt dit aanvullen. U kunt hier uw wachtwoord wijzigen.
- Organisatieprofiel. Dit is grotendeels vooraf ingevuld. U kunt dit aanvullen indien nodig. Wijzigingen van de vooringevulde gegevens (volledige naam en adres) moeten doorgegeven worden aan het secretariaat van SNF, <u>info@normeringflexwonen.nl</u>.

### Wachtwoord en/of gebruikersnaam vergeten?

Het kan zijn dat u uw wachtwoord of gebruikersnaam bent vergeten. U kunt dan gebruik maken van de optie 'wachtwoord vergeten' / 'gebruikersnaam vergeten' op de website van het locatieregister. U ontvangt per e-mail nieuwe gegevens.

### Één contactpersoon en meerdere ondernemingen?

Heeft u 2 of meer ondernemingen geregistreerd staan in het SNF-register en daarbij één contactpersoon. Dan kan het zijn dat u problemen heeft met inloggen. Hier wordt nog aan gewerkt. U kunt dit probleem doorgeven via <u>info@normeringflexwonen.nl</u> en in de mail aangeven om welke ondernemingen het gaat.

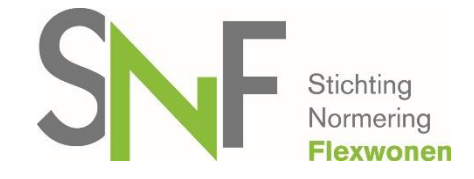

#### Plaatsnaam staat niet in selectielijst

Wilt u een locatie toevoegen en staat de plaatsnaam niet in de lijst waarin u een selectie kan maken?

U kunt ons dan een e-mail sturen (<u>info@normeringflexwonen.nl</u>). De plaatsnaam zal worden toegevoegd. Let op! Dit is alleen voor locaties met een Nederlands adres.

#### Locatie België of Duitsland toevoegen, hoe moet dat?

- Log in via https://locatieregister.normeringflexwonen.nl/
- Ga naar 'locatie toevoegen'
- Locatie type: Selecteer wat van toepassing is
- Locatie naam: Als de locatie geen naam heeft, kunt u hier een naam invullen waardoor het duidelijk is om welke locatie het gaat.
- Postcode: vul hier de postcode in van het buitenlandse adres
- Klik vervolgens op 'Buitenlands adres? Klik hier'
- Kies land: selecteer het land Omdat het bij SNF alleen mogelijk is om locaties te hebben 50km over de grens, is hier alleen België en Duitsland toegevoegd.
- Plaatsnaam: vul hier de plaatsnaam in van het buitenlands adres
- Adres van de locatie: vul hier de straatnaam in van de buitenlandse locatie
- Huisnummer: vul hier het huisnummer in van de buitenlandse locatie
- Capaciteit van de locatie: Vul hier het aantal bedden in dat u als organisatie gebruikt
- Geregistreerd: de datum vanaf het moment dat de locatie in gebruik is door u. Een datum voor 2010 is niet mogelijk. Mocht u een locatie in gebruik hebben voor 2010, mag u bij deze datum 1 januari 2010 invullen.
- Klik op de button 'voeg nieuwe locatie toe'

Een locatie in België of Duitsland uploaden via het Excelbestand kan problemen opleveren. Er wordt geadviseerd om deze locaties uit het Excelbestand te laten en handmatig toe te voegen in het locatieregister.

|                            |                                       | S | NF | Stichting<br>Normering |
|----------------------------|---------------------------------------|---|----|------------------------|
| Locatie type:              | A: reguliere woning                   |   |    | Flexwonen              |
| Locatie naam:              | Test locatie                          |   |    |                        |
| Postcode:                  | 2382                                  |   |    |                        |
| Plaats:                    | ~                                     |   |    |                        |
|                            | Buitenlandse adres? <u>Klik hier.</u> |   |    |                        |
|                            | Belgie                                |   |    |                        |
|                            | Poppel                                |   |    |                        |
| Adres van de locatie:      | Steenweg                              |   |    |                        |
| Huisnummer:                | 8                                     |   |    |                        |
| Toevoeging:                |                                       |   |    |                        |
| Capaciteit van de locatie: | 6                                     |   |    |                        |
| Geregistreerd sinds:       |                                       |   |    |                        |
| Geregistreerd:             | 12/11/2014                            |   |    |                        |
| Vervaldatum:               | ☑ geen vervaldatum                    |   |    |                        |
|                            | Voeg nieuwe locatie toe               |   |    |                        |

# Locatie toevoegen buiten Nederland, België en Duitsland

Het is niet mogelijk een locatie toe te voegen die buiten Nederland, België en Duitsland ligt. Conform het reglement kunnen alleen locaties toegevoegd worden aan de onderneming die gecertificeerd is bij het SNF-keurmerk die binnen een straal van 50km vanaf Nederland liggen.

# Hoe beëindig ik een locatie?

Als u bent ingelogd, gaat u naar 'locatie bijwerken'. Onderaan de pagina klikt u het vinkje uit 'geen vervaldatum'. Vervolgens vult u hier de datum van beëindiging van de locatie.

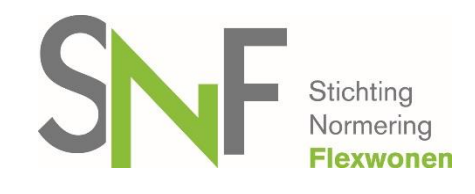

#### Hoe verwijder ik een locatie?

Het is niet mogelijk om een locatie te verwijderen.

#### Gegevens uploaden via een Excelbestand

Heeft u veel locaties en wilt u die in één keer toevoegen aan het locatieregister? U kunt in het locatieregister bij 'locatie toevoegen' een Excelbestand downloaden. Deze dient u volledig en correct in te vullen. Als u kolommen verwijdert of toevoegt, is het helaas niet meer mogelijk het bestand te gebruiken.

Het bestand is te uploaden via de onderstaande instructie. Na het uploaden zal het locatieregister aangeven of de gegevens volledig zijn verwerkt. Is dat niet het geval? Dan geeft het locatieregister aan welke locaties het locatieregister niet heeft kunnen verwerken en waarom niet.

<u>Stap 1:</u> U logt in via de link https://locatieregister.normeringflexwonen.nl Nog niet eerder een wachtwoord aangemaakt?

U heeft een e-mail ontvangen op het e-mailadres van de contactpersoon die bij SNF bekend is. In de ontvangen e-mail staat een autorisatielink en via de autorisatielink kunt u een wachtwoord aanmaken.

<u>Stap 2:</u> Gebruik de template 'locatieregister import sheet Excel' die te downloaden is in het locatieregister bij 'locatie toevoegen'.

Deze Excel sheet is ook te downloaden als u bent ingelogd bij stap 3 van deze werkinstructie.

En vul deze Excelsheet volledig in.

Stap 3: Sla de Excel sheet op. Deze dient u op te slaan op uw eigen computer Stap 4: Ga naar 'locatie toevoegen' in het menu

Stap 5: Klik op 'bladeren' bij kies bestand.

|               | Of upload meerdere locaties vanuit een Excel bestand. |          |  |  |
|---------------|-------------------------------------------------------|----------|--|--|
|               | Gebruik ons voorbeeld bestand. Download               |          |  |  |
| Kies bestand: |                                                       | Bladeren |  |  |
|               | Upload bestand                                        |          |  |  |

Stap 6: Zoek het bestand op, op uw computer die u zojuist heeft opgeslagen.

#### Stap 7: Selecteer het bestand

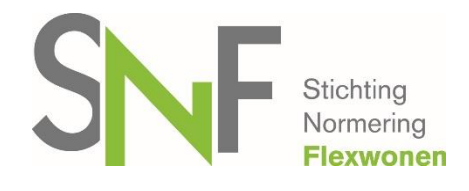

Stap 8: Klik met uw muis op 'openen' Stap 9: Het bestand staat nu weergegeven bij kies bestand

| Kies bestand: | F:\Documents\Kopie | van locatie- | Bladeren |
|---------------|--------------------|--------------|----------|
|               | Upload bestand     |              |          |

Stap 10: Kies vervolgens voor 'upload bestand' (de groene knop)

De locaties zijn nu toegevoegd.

### Inspecteurs toegang tot het locatieregister

Inspecteurs hebben toegang tot het locatieregister. Alleen de ondernemingen en locaties van hun eigen klanten zijn zichtbaar voor de inspecteurs. De inspecteurs voeren na inspectie een inspectiedatum toe aan de betreffende locatie(s).

### **Bijwerken locatieregister**

De onderneming wordt verzocht het locatieregister maandelijks bij te werken, maar ook één week voordat de inspectie plaatsvindt.

### **Uitdraaien overzicht locaties**

Één week voordat de inspectie plaatsvindt dient er een uitdraai gemaakt te worden uit het locatieregister van alle actuele locaties en deze uitdraai moet u ondertekend aanleveren aan de inspectie-instelling.

Dit overzicht kunt u downloaden in het locatieregister. Nadat u bent ingelogd, kan er bij het tabblad 'locaties' gekozen worden voor 'locaties downloaden'. Het bestand wordt geopend in Excel.

| overzicht             | locaties  | locatie toevoegen | locatie bijwerken                        | persoonlijk profiel | organisatieprofiel |         |  |
|-----------------------|-----------|-------------------|------------------------------------------|---------------------|--------------------|---------|--|
| <b>C</b> zo           | ek loca   | ities             |                                          |                     |                    |         |  |
| zoeken<br>#id<br>zoek | (en       | [                 | beheerder<br>type<br>plaats<br>provincie | adres  postco       | et                 | ] datum |  |
|                       | caties    |                   |                                          |                     |                    |         |  |
| X Loc                 | aties dov | wnloaden          |                                          |                     |                    |         |  |

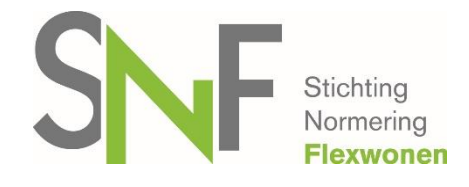

## Voor overige vragen over het locatieregister

Voor vragen, mail Stichting Normering Flexwonen, <u>info@normeringflexwonen.nl</u> of bel met 013-5944109.